#### Серия мастер-классов «Создание онлайн школы на Wordpress»

# № 2 Как добавить и настроить свой первый онлайн курс

09 октября 2018

#### Содержание:

- Как создать курс
- Как задать миниатюру курса
- Как сохранить или опубликовать курс
- Как настроить просмотр заданий
- Как настроить доступ к курсу
- Как добавить описание курса
- Как настроить тип курса (платный, бесплатный)
- Как настроить сообщения курса
- Как настроить автоматические письма
- Как включить и настроить сертификат
- Как поменять шрифт в сертификате (дополнительный материал, только для участников клуба)
- Как сделать курс зависимым от выполнения заданий другого курса
- Как дать доступ всем участникам или только админам
- Как сбросить прогресс всех участников курса
- Категории и метки

# Как поменять шрифт в сертификате:

- На сайте <u>https://ofont.ru/</u> или <u>https://fonts.google.com/</u> скачать понравившийся шрифт в ttf формате
- На сайте <u>http://fonts.snm-portal.com/</u> конвертировать шрифт и скачать три файла:
  - названиефайла.ctg.z
  - названиефайла**.php**
  - названиефайла.z
- Открыть на хостинге папку wp-content -> wpcourseware\_uploads
- Создать внутри папки wpcourseware\_uploads папку fonts
- Загрузить три файла в папку fonts
- Установить плагин ab-custom-functions.zip
- Зайти в админку сайта в раздел Плагины -> Редактор -> Открыть плагин «Индивидуальный функции» для редактирования
- Вставить следующий код:

### Код для установки первого шрифта:

#### wpcw\_certificate\_primary\_font

- 1. Заменить название файла .php
- 2. Указать размер шрифта в строке «size» (размер для имени и названия курса)
- 3. Указать размер шрифта в поле «footer\_size» (размер для даты и имени куратора)

add\_filter( 'wpcw\_certificate\_primary\_font', 'wpcw\_certificate\_override\_primary\_font' );

```
function wpcw_certificate_override_primary_font( $font_args ) {
    $new_font_args = array(
        'family' => 'alexbrush',
        'file' => WP_CONTENT_DIR . '/wpcourseware_uploads/fonts/Ha3BaHMempu\pta.php',
        'style' => '',
        'size' => 10,
        'footer_size' => 15,
    );
    return $new_font_args;
}
```

## Код для установки второго шрифта:

#### wpcw\_certificate\_secondary\_font

- 1. Заменить название файла .php
- 2. Указать размер шрифта в строке «size»
- 3. В строке «**style**» можно указать, что шрифт будет жирным **'B'**, если шрифт обычный удалить букву **B**

add\_filter( 'wpcw\_certificate\_secondary\_font', 'wpcw\_certificate\_override\_secondary\_font' );

```
function wpcw_certificate_override_secondary_font( $font_args ) {
    $new_font_args = array(
        'family' => 'alexbrush',
        'file' => WP_CONTENT_DIR . '/wpcourseware_uploads/fonts/названиефайла.php',
        'style' => 'B',
        'size' => 16,
    );
    return $new_font_args;
```

}

## Код для установки третьего шрифта:

#### wpcw\_certificate\_footer\_font

- 1. Заменить название файла .php
- 2. Указать размер шрифта в строке «size»
- 3. В строке «**style**» можно указать, что шрифт будет жирным **'B'**, если шрифт обычный удалить букву **B**

```
add_filter( 'wpcw_certificate_footer_font', 'wpcw_certificate_override_footer_font' );
```

```
function wpcw_certificate_override_footer_font( $font_args ) {
    $new_font_args = array(
        'family' => 'alexbrush',
        'file' => WP_CONTENT_DIR . '/wpcourseware_uploads/fonts/названиефайла.php',
        'style' => 'B',
        'size' => 16,
    );
    return $new_font_args;
}
```

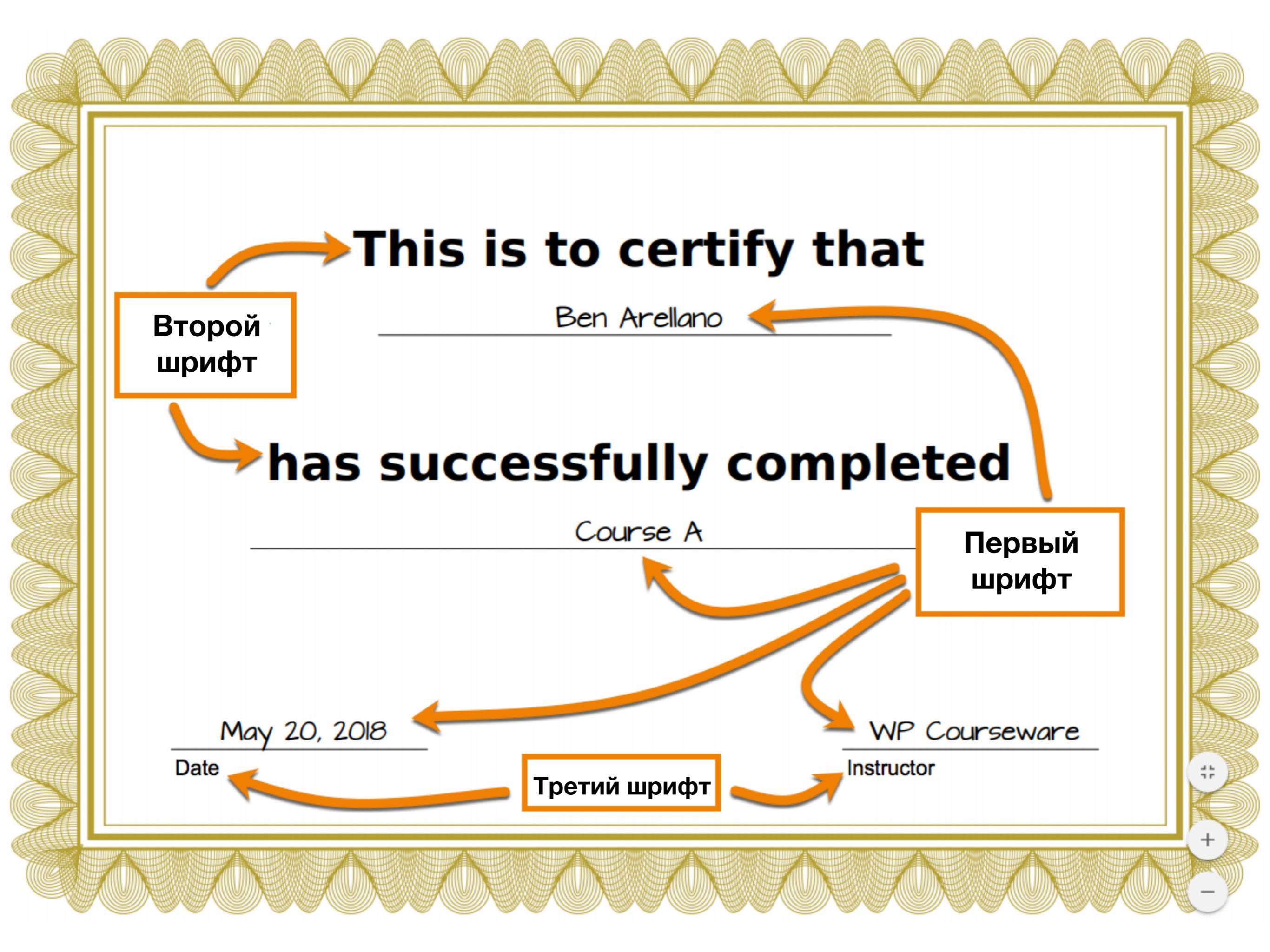

#### Серия мастер-классов «Создание онлайн школы на Wordpress»

### № Как создать и настроить уроки и задания курса

16 октября 2018